## NI Lab View Windows installation information

Download software from <a href="http://www.ni.com/downloads/">http://www.ni.com/downloads/</a>

Click on Go to NI software products

Click on LabVIEW

Click on LabVIEW developer system 32 or 64 bit

Click on Current user of LabVIEW Development system

Select your download option then download will begin.

If you do not have a NI account you will be prompted to create an account. Please use your UNM email address. If you do have an account login.

Unzip the Install file and install LabVIEW. We will be using the volume license server at IT. Skip the serial number option click next.

server: IT153LICSRV01 port: 27000 FQDN: IT153LICSRV01.colleges.ad.unm.edu

Go to the NI License Manager, Option, Preferences and put in the server info

IT153LICSRV01.colleges.ad.unm.edu

The status will show active.